# 提示步驟

| Q1 |   |
|----|---|
| Q2 |   |
| Q3 | 5 |
| Q4 | 7 |
| Q5 | 9 |

Q1: 請進入 ProQuest ABI/INFORM Collection 資料庫, 搜尋 "Normal, dust-obscured galaxies in the epoch of reionization",此篇文章是出自哪一本學術期刊?

1. 透過電子資源系統,進入 ProQuest ABI/INFORM Collection

| MING CHUAN UNIVERSITY LIBRARY<br>銘傳大學圖書館電子資源系統<br>E-Resources System                                                                                                    |                                                                      |
|----------------------------------------------------------------------------------------------------|----------------------------------------------------------------------|
| 電子資料庫   電子期刊   電子書平台   電子報紙   書目管理軟體EndNote                                                                                                    | 論文比對系統Turnitin   英文學習資源   我的收藏                                       |
|                                                                                                    |                                                                      |
| 【資源查詢】<br>資源名稱                                                                                                    | 查詢 進階查詢                                                              |
| 檢索結果: <mark>所有</mark> (1 筆)<br>A to Z瀏覽: <u>A</u>                                                                                                    |                                                                      |
| 😌 共 1 筆 😌 每頁筆數 50 🗸 🛛 🚳 第 🛛 筆                                                                                                    |                                                                      |
| 編號 題名 類型 主題 出版商                                                                                                    | j(社) 收錄年代 其它註記                                                       |
| <ol> <li>ABI/INFORM Collection(商學資訊全文資料庫)</li> <li>● 管理 漢珍</li> <li>● 管理 漢珍</li> <li>● 管理 漢珍</li> <li>● 管理 漢珍</li> <li>● 管理 漢珍</li> <li>● 管理 漢珍</li> <li>● 管理 漢珍</li> <li>● 管理 漢珍</li> <li>● 管理 漢珍</li> <li>● 管理 漢珍</li> <li>● 管理 漢珍</li> <li>● 管理 漢珍</li> <li>● 管理 漢珍</li> </ol> | 1971- 問題通報<br>使用手冊<br>台灣高用量商學主題期刊<br>[98-99、101-110年度教育部校務發展獎勵、補助經費] |

2. 以" Normal, dust-obscured galaxies in the epoch of reionization"進行搜尋

| ≡ ProQuest                                                  | 49 🖿 👤 📀  |
|-------------------------------------------------------------|-----------|
| 您正在檢索 22 個資料庫<br>基本檢索 進階檢索 出版物 瀏覽 資料庫(22)                   |           |
| 全部 學術期刊 書籍 視訊及音訊 論文及專題 更多▼                                  |           |
| Normal, dust-obscured galaxies in the epoch of reionization | ٩         |
| ■ 全文 ■ 同情評審 🕐                                               | 檢索歷史 檢索提示 |

3. 從搜尋結果中,點擊" Normal, dust-obscured galaxies in the epoch of reionization " 文章

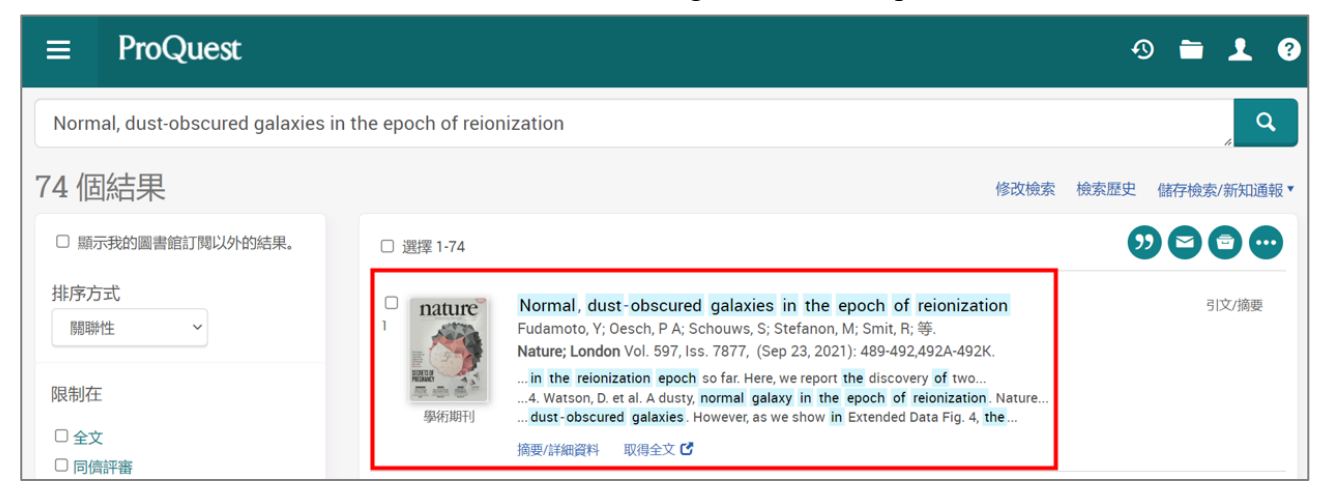

#### 4. 將頁面往下滑,查看出版物名稱,紅框處即為答案

| 作者Fudamoto, Y <sup>1</sup> ; Oesch, P A <sup>1</sup> ; Schouws, S <sup>2</sup> ; Stefanon, M <sup>2</sup> ; Smit, R <sup>3</sup> ;<br>Bouwens, R J; Bowler, R A A; Endsley, R; Gonzalez, V; Inami, H; Labbe, I;<br>Stark, D; Aravena, M; Barrufet, L; da Cunha, E; Dayal, P; Ferrara, A; Graziani,<br>L; Hodge, J; Hutter, A; Li, Y; De Looze, I; Nanayakkara, T; Pallottini, A;<br>Riechers, D; Schneider, R; Ucci, G; van der Werf, P; White, CALMA Imaging of Gas<br>and Dust in a Galaxy<br>Protocluster at Redshift<br>Riechers, Dominik A; Carilli,<br>Christopher L; Capak, Peter<br>L; Scoville, Nicholas<br>Z; Smolcic, Vernesa; 等.<br>arXiv.org; Ithaca, Oct 17, 20出版物名稱Libber | 抽西    | Normal dust should calaxies in the speek of reignization                                                                                                    | R; Scnouws, S; Stetanon,<br>M: Bowler, R: 等.                                                                                                    |
|----------------------------------------------------------------------------------------------------|-------|----------------------------------------------------------------------------------------------------|----------------------------------------------------------------------------------------------------|
| 出版物名稱 galaxy obscuration at hi<br>Barbase Santos LH: Lima                                                                                                    | 作者    | Fudamoto, Y <sup>1</sup> ; Oesch, P A <sup>1</sup> ; Schouws, S <sup>2</sup> ; Stefanon, M <sup>2</sup> ; Smit, R <sup>3</sup> ;<br>Bouwens, R J; Bowler, R A A; Endsley, R; Gonzalez, V; Inami, H; Labbe, I;<br>Stark, D; Aravena, M; Barrufet, L; da Cunha, E; Dayal, P; Ferrara, A; Graziani,<br>L; Hodge, J; Hutter, A; Li, Y; De Looze, I; Nanayakkara, T; Pallottini, A;<br>Riechers, D; Schneider, R; Ucci, G; van der Werf, P; White, C<br><sup>1</sup> Department of Astronomy, University of Geneva, Versoix, Switzerland<br><sup>2</sup> Leiden Observatory, Leiden University, Leiden, the Netherlands<br><sup>3</sup> Astrophysics Research Institute, Liverpool John Moores University,<br>Liverpool, UK | arXiv.org; Ithaca, Mar 2, 2022<br>ALMA Imaging of Gas<br>and Dust in a Galaxy<br>Protocluster at Redshift<br>Riechers, Dominik A; Carilli,<br>Christopher L; Capak, Peter<br>L; Scoville, Nicholas<br>Z; Smolcic, Vernesa; 等.<br>arXiv.org; Ithaca, Oct 17, 201<br>Theoretical clues about<br>dust accumulation and |
| Dalbusa-Salitus, S H. Lillia                                                                                                    | 出版物名稱 |                                                                                                    | galaxy obscuration at hi<br>Barbosa-Santos, J H: Lima                                                                                                    |
|                                                                                                    | 期     | 7877                                                                                                    | Amancio C S.<br>arXiv.org; Ithaca, Aug 28,                                                                                                    |

Q2:請進入 ProQuest ABI/INFORM Collection 資料庫,搜尋" Dynamical analysis of the dark matter and central black hole mass in the dwarf spheroidal Leo I",此篇文章是屬於哪 一種類型?

| 1. 透過電子資源 | 系統,進入 | ProQuest ABI/IN | <b>NFORM</b> Collection |
|-----------|-------|-----------------|-------------------------|
|-----------|-------|-----------------|-------------------------|

| MING CHUAN UNIVERSITY LIBRARY<br>銘傳大學圖書館電子資源系統<br>E-Resources System                                                                                                    |                                                                      |
|----------------------------------------------------------------------------------------------------|----------------------------------------------------------------------|
| 電子資料庫   電子期刊   電子書平台   電子報紙   書目管理軟體EndNote                                                                                                    | 論文比對系統Turnitin   英文學習資源   我的收藏                                       |
|                                                                                                    |                                                                      |
| 【資源查詢】<br>資源名稱   ✔ 所有資源 ✔ □ 積確檢索 [                                                                                                    | 查詢 運階查詢                                                              |
| 檢索結果: <mark>所有</mark> (1 筆)<br>A to Z瀏覽: <u>A</u>                                                                                                    |                                                                      |
| 🥹 共 1 筆 😌 每頁筆數 50 ∨ 🕜 第 🗐 筆                                                                                                    |                                                                      |
| 編號 題名 類型 主題 出版商(社                                                                                                    | と) 收錄年代 其它註記                                                         |
| <ol> <li>ABI/INFORM Collection(商學資訊全文資料庫)</li> <li>① 管理 漢珍</li> <li>① 管理 漢珍</li> <li>① 管理 漢珍</li> <li>② 閣介</li> <li>資料庫內容:</li> <li>商業和經濟管理期刊全文資料庫,總計收錄9,000</li> <li>多種期刊more</li> </ol> | 1971- 問題通報<br>使用手冊<br>台灣高用量商學主題期刊<br>[98-99、101-110年度教育部校務發展獎勵、補助經費] |

2. 以" Dynamical analysis of the dark matter and central black hole mass in the dwarf spheroidal Leo I"進行搜尋

|   | 移傳大學圖書館<br>Mang Chuan Librensty Library                                                         |      |     |     |
|---|-------------------------------------------------------------------------------------------------|------|-----|-----|
| ≡ | ProQuest                                                                                        | 10 i | - 1 | 2 ? |
|   |                                                                                                 |      |     |     |
|   | 您正在檢索 22 個資料庫                                                                                   |      |     |     |
|   | 基本檢索 進階檢索 出版物 瀏覽 資料庫(22)                                                                        |      |     |     |
|   |                                                                                                 |      |     |     |
|   | <b>全部</b> 學術期刊 書籍 視訊及音訊 論文及專題 更多▼                                                               |      |     |     |
|   | Dynamical analysis of the dark matter and central black hole mass in the dwarf spheroidal Leo I | (    | ۹.  |     |
|   | ■ 全文 ■ 同儕評審 ①                                                                                   | 檢索   | 製造示 |     |

3. 從搜尋結果中,找到" Dynamical analysis of the dark matter and central black hole mass in the dwarf spheroidal Leo I "文章,查看紅框處即為答案

| Mig Chan Liversty Librey            |                     |                                                                                                    |           |             |      |  |
|-------------------------------------|---------------------|----------------------------------------------------------------------------------------------------|-----------|-------------|------|--|
| ≡ ProQuest                          |                     | େ                                                                                                    |           | 1           | ?    |  |
| Dynamical analysis of the dark matt | ter and central bla | ack hole mass in the dwarf spheroidal Leo I                                                                                                    |           | <i>[i</i> ] | ٩    |  |
| 您的意思是不是 AND central black hold n    | nass in the?        |                                                                                                    |           |             |      |  |
| 160 個結果                             |                     | 修改檢索 檢索歷史                                                                                                    | 儲存檢       | 索/新知道       | 通報 ▼ |  |
| □ 顯示我的圖書館訂閱以外的結果。                   | □ 選擇 1-100          |                                                                                                    |           |             |      |  |
| 排序方式<br>關聯性 ~<br>限制在                | "<br>*              | Dynamical analysis of the dark matter and central black hole mass in the dw<br>spheroidal Leo I<br>Bustamante-Rosell, Maria Jose; Noyola, Eva; Gebhardt, Karl; Fabricius, Maximilian H; Mazzalay,<br>Ximena; 等.<br>arXiv.org; Ithaca, Nov 8, 2021. | varf<br>, | 全文 👌        |      |  |
| □ 全文<br>□ 同 <u>備評審</u>              |                     | the stellar mass-to-light ratio, black hole mass and parameters for a darkmodels only show strong constraints for the mass of the central black hole central black hole consistent with a mass $(3.3\pm2)	imes10^6M_\odot$                         |           |             |      |  |

#### 4. 或者點擊進入文章,將頁面往下滑,查看來源類型,紅框處即為答案

| Dynamical analysis<br>Bustamante-Rosell, Maria Jose;<br>arXiv.org; Ithaca, Nov 8, 2021. DO | of the dark matter and central black hole mass in the dwa<br>Noyola, Eva; Gebhardt, Karl; Fabricius, Maximilian H; Mazzalay, Ximena; 等.<br>DI:10.3847/1538-4357/ac0c79 | 96 <b>9</b> 0                                                                                                   |
|--------------------------------------------------------------------------------------------|----------------------------------------------------------------------------------------------------|----------------------------------------------------------------------------------------------------|
| 出版國家/地區                                                                                    | United States, Ithaca                                                                                                    | 主題<br>□ Tidal effects                                                                                           |
| 大學/機構                                                                                      | Cornell University Library arXiv.org                                                                                                    | □ Kinematics                                                                                                    |
| 出版物主题                                                                                      | Biology, Statistics, Physics, Mathematics, EngineeringElectrical<br>Engineering, ComputersComputer Engineering, Business And Economics<br>Banking And Finance          | <ul> <li>Velocity</li> <li>Dwarf galaxies</li> <li>Star &amp; galaxy formation</li> <li>Stellar mass</li> </ul> |
| e-ISSN                                                                                     | 2331-8422                                                                                                    | Dispersion                                                                                                    |
| 來源類型                                                                                       |                                                                                                    | Surface brightness                                                                                              |
| 出版物語言                                                                                      | English                                                                                                    | Astronomical models                                                                                             |
| 文件類型                                                                                       | Working Paper                                                                                                    | Dark matter     Constraint modelling                                                                            |

Q3:請進入 ProQuest ABI/INFORM Collection 資料庫, 搜尋 "Orbital stability analysis and photometric characterization of the second Earth Trojan asteroid 2020 XL5",此篇文章是 在哪一年發表的?

| MING CHUAN UNIVERSITY LIBRARY<br>銘傳大學圖書館電子資源系統<br>E-Resources System                                                                                                    |                                                                      |
|----------------------------------------------------------------------------------------------------|----------------------------------------------------------------------|
| 電子資料庫   電子期刊   電子書平台   電子報紙   書目管理軟體EndNote                                                                                                    | 論文比對系統Turnitin   英文學習資源   我的收藏                                       |
|                                                                                                    |                                                                      |
| 【資源查詢】<br>資源名稱                                                                                                    | 查詢 進階查詢                                                              |
| 檢索結果: <mark>所有</mark> (1 筆)<br>A to Z瀏覽: <u>A</u>                                                                                                    |                                                                      |
| 会 共 1 筆 会 每頁筆數 50 v GO 第 筆                                                                                                    |                                                                      |
| 編號 題名 類型 主題 出版商                                                                                                    | ā(社) 收錄年代                                                            |
| <ol> <li>ABI/INFORM Collection(商學資訊全文資料庫)</li> <li>● 管理 漢珍</li> <li>● 管理 漢珍</li> <li>● 管理 漢珍</li> <li>● 管理 漢珍</li> <li>● 管理 漢珍</li> <li>● 管理 漢珍</li> <li>● 管理 漢珍</li> <li>● 管理 漢珍</li> <li>● 管理 漢珍</li> <li>● 管理 漢珍</li> <li>● 管理 漢珍</li> <li>● 管理 漢珍</li> <li>● 管理 漢珍</li> </ol> | 1971- 問題通報<br>使用手冊<br>台灣高用量商學主題期刊<br>[98-99、101-110年度教商部校務發展獎勵、補助經費] |

1. 透過電子資源系統,進入 ProQuest ABI/INFORM Collection

2. 以" Orbital stability analysis and photometric characterization of the second Earth Trojan asteroid 2020 XL5" 進行搜尋

|      | 結傳大營園會館<br>Ming Chana Linvensity Library                                                                 |     |          |   |   |
|------|----------------------------------------------------------------------------------------------------|-----|----------|---|---|
| ≡    | ProQuest                                                                                                 | Ð   | <b>—</b> | 2 | ? |
|      |                                                                                                    |     |          |   |   |
|      | 您正在檢索 22 個資料庫                                                                                            |     |          |   |   |
|      | 基本檢索 進階檢索 出版物 瀏覽 資料庫 (22)                                                                                |     |          |   |   |
| 1    |                                                                                                    |     |          |   |   |
|      | <b>全部</b> 學術期刊 書籍 視訊及音訊 論文及專題 更多▼                                                                        |     |          |   |   |
| -all | Orbital stability analysis and photometric characterization of the second Earth Trojan asteroid 2020 XL5 |     | Q        |   |   |
|      | ■ 全文 ■ 同情評審 🕣 檢索                                                                                         | 歷史核 | 象索提示     |   |   |

3. 從搜尋結果中,找到" Orbital stability analysis and photometric characterization of the second Earth Trojan asteroid 2020 XL5" 文章,查看紅框處即為答案

| ≡ ProQuest                                            |                   | 4) 🖬 👤 🚱                                                                                                    |
|-------------------------------------------------------|-------------------|----------------------------------------------------------------------------------------------------|
| Orbital stability analysis and phot                   | ometric character | ization of the second Earth Trojan asteroid 2020 XL5                                                                                                    |
| 3個結果                                                  |                   | 修改檢索 檢索歷史 儲存檢索/新知通報▼                                                                                                    |
| □ 顯示我的圖書館訂閱以外的結果。                                     | □ 選擇 1-3          | 9) <b>(2) (2) (2)</b>                                                                                                    |
| 排序方式<br>關聯性 ~                                         | 1                 | Orbital stability analysis and photometric characterization of the second Earth       全文 ⑧         Trojan asteroid 2020 XL5       Santana-Ros, T; Micheli, M; Faggioli, L; Cennamo, R; Devogèle, M; 等.         Nature Communications: London Vol 13, Iss. 1       Image: Communication of the second Communication of the second Communication of |
| <ul> <li>限制在</li> <li>□ 全文</li> <li>□ 同債評審</li> </ul> | 學術期刊              | Earth Trojan thus far. Here we confirm that the recently discovered 2020 XL 5<br>XL 5 is the second transient Earth Trojan asteroid<br>one Earth Trojan asteroid was detected. Here, the authors show that recently<br>摘要//詳細資料 全文 - PDF (5 MB)                                                                                                    |

## 4. 或者點擊進入文章,將頁面往下滑,查看出版年份或出版日期,紅框處即為答案

| Orbital stability a<br>Santana-Ros, T; Micheli, M;<br>Nature Communications; L | nalysis and photometri<br>; Faggioli, L; Cennamo, R; Devogèle, N<br>ondon Vol. 13, Iss. 1, DOI:1 | ic characterization of the second Earth Trojan aster<br>4; 等.<br>0.1038/s41467-022-27988-4 |  |
|--------------------------------------------------------------------------------|--------------------------------------------------------------------------------------------------|--------------------------------------------------------------------------------------------|--|
|                                                                                |                                                                                                  | (GRID:grid.440541.0)                                                                       |  |
| 全文 - PDF                                                                       | 出版物名稱                                                                                            | Nature Communications; London                                                              |  |
| 摘要/詳細資料                                                                        | 卷期                                                                                               | 13                                                                                         |  |
|                                                                                | 期                                                                                                | 1                                                                                          |  |
|                                                                                | 出版年份                                                                                             |                                                                                            |  |
|                                                                                | 出版日期                                                                                             |                                                                                            |  |
|                                                                                | 出版者                                                                                              | Nature Publishing Group                                                                    |  |
|                                                                                | 出版地                                                                                              | London                                                                                     |  |

Q4:請進入 Emerald Insight 電子期刊資料庫,使用「進階查詢」功能,搜尋標題中含有" planet"的文章大約有幾篇?

1. 透過電子資源系統,進入 Emerald Insight

| MING CHUAN UNIVERSITY LIBRARY<br>銘傳大學圖書館電子資源系統<br>E-Resources System                                                       | 2                                                        |
|----------------------------------------------------------------------------------------------------|----------------------------------------------------------|
| 電子資料庫   電子期刊   電子書平台   電子報紙   書目管理軟體EndNote   論:                                                                           | 文比對系統Turnitin   英文學習資源   我的收藏                            |
|                                                                                                    |                                                          |
| 【資源查詢】<br>資源名稱   ↓ 所有資源 ↓ □ 精確檢索 (查詢                                                                                       | 1 進階查詢                                                   |
| 檢索結果: <mark>所有</mark> (1 筆)<br>A to Z瀏覽: <u>E</u>                                                                          |                                                          |
| 😌 共 1 筆 😌 每頁筆數 50 🗸 🛛 🚳 第 🖤 筆                                                                                              |                                                          |
| 編號 題名 類型 主題 出版商(社)                                                                                                    | 收錄年代 其它註記                                                |
| 1 Emerald Insight(電子期刊)<br>① 綜合 Emerald Insight<br>上収減 心推薦♥簡介<br>Emerald Publishing 自 1967年由一群教授學者<br>所創立,累積50年的出版經驗,以more | : 1994- 問題通報<br>使用手冊<br>[98、101、104-110年度教育部校務發展獎勵、補助經費] |

#### 2. 點擊 Advanced search 進行進階查詢

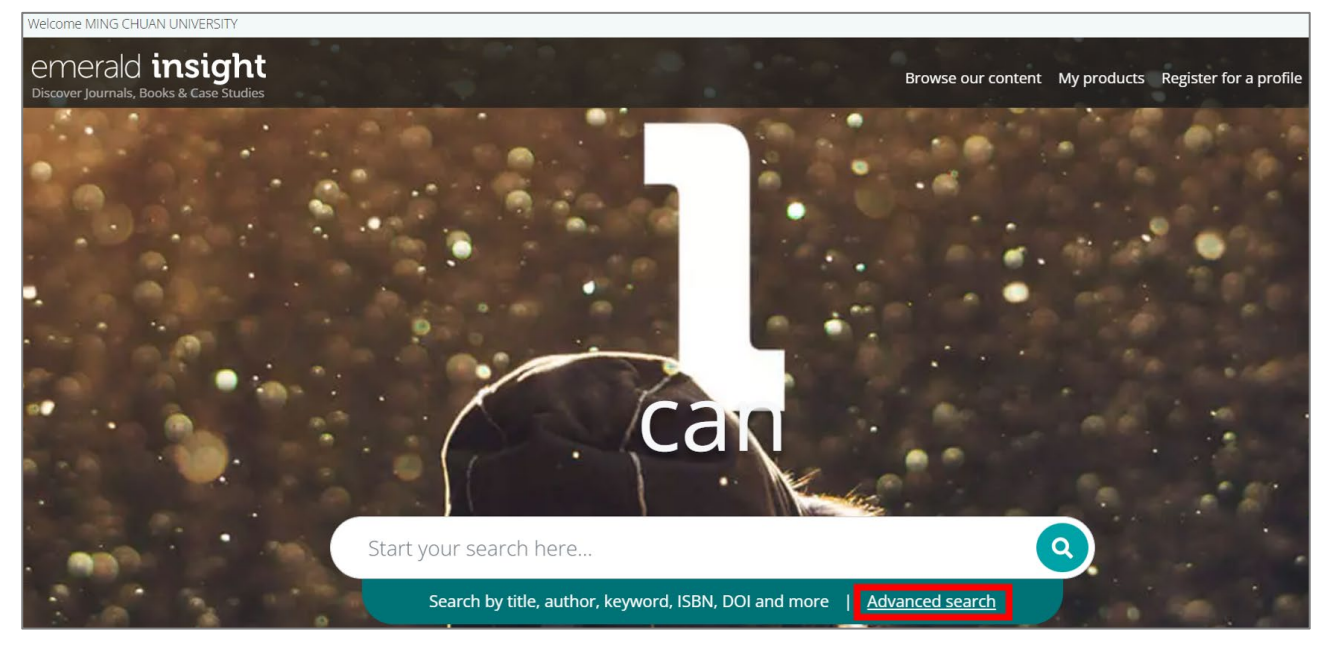

## 3. 以" planet " 作為關鍵字、Title (標題)作為搜尋欄位,進行進階查詢

| Welcome MING CHUAN UNIVERSITY |                                                                                                    |   |
|-------------------------------|----------------------------------------------------------------------------------------------------|---|
| Enter your search terms here  |                                                                                                    | ٩ |
| Home / Advanced search        | Advanced search  All Emerald content  Journal articles  Case studies  Earlycite  Expert Briefings  Title  Add row  Date range  From Year To Year  Access type  All content  Clear Search |   |

# 4. 查看搜尋結果,與紅框處內數字最相近的選項即為答案

| elcome MING CHUAN UNIVERSITY                              |                                  |                               |
|-----------------------------------------------------------|----------------------------------|-------------------------------|
| emerald insight<br>iscover Journals, Books & Case Studies | Browse our content My products   | Register for a profile Log    |
| title:"planet"                                            |                                  | Q Advanced search             |
| Search results 1 - 10 of                                  | <sup>2</sup> er page 10 20 50 Sc | orted by relevance            |
| Content available                                         | Ac                               | ccess                         |
| Article Publication date: 28 September 2010               | 🛃 нтмі 🖸                         | Only content I have access to |
| Dead Planet, Living Planet: Biodiversity and              | 🍓 Reprints & Permissions         | J Only Open Access            |

Q5:接續上題,請從剛才找到的結果中,勾選右側 Access 下的 "Only content I have access to",選擇其中一篇文章下載並上傳至 e-form 表單。

1. 接續上題,查看搜尋結果,勾選右側 Access 下的" Only content I have access to"

| Welcome MING CHUAN UNIVERSITY                                                            |                            |                                                |
|------------------------------------------------------------------------------------------|----------------------------|------------------------------------------------|
| emerald insight<br>Discover Journals, Books & Case Studies                               | Browse our content My prod | ucts Register for a profile Login              |
| title:"planet"                                                                           |                            | Q Advanced search                              |
| Search results 1 - 10 of<br>(0) Citations: download RIS                                  | Per page 10 20 50          | Sorted by relevance                            |
| Content available                                                                        |                            | Access                                         |
| Article Publication date: 28 September 2010 Dead Planet, Living Planet: Biodiversity and | HTML                       | Only content I have access to Only Open Access |
|                                                                                          |                            |                                                |

2. 將頁面下滑,選擇有 PDF 圖示的文章,並點擊 PDF 下載文章

| title:" | planet"                                                                 |                                                                                                |             | c |
|---------|-------------------------------------------------------------------------|------------------------------------------------------------------------------------------------|-------------|---|
| Home    | / Search results                                                        |                                                                                                |             |   |
|         | ✓ Content available                                                     |                                                                                                |             |   |
|         | Article                                                                 | Publication date: 1 November 2006                                                              | HTML        |   |
|         | Sustainability: aligning cor<br>operations with the planet              | porate governance, strategy and                                                                | PDF (72 KB) |   |
|         | Wayne Cartwright and John L. Craig                                      |                                                                                                |             |   |
|         | To demonstrate that mainstream c<br>associated strategic and operationa | urrent ethical stances of corporate governance and<br>Il management are contributors to global | DOWNLOADS   |   |
|         | View summary and detail 🔹                                               |                                                                                                | 3753        |   |

3. 點擊右上角下載圖示,下載完成後上傳至 e-form,即完成任務囉!

| ≡                                                                                            | 223562 741750 | 1 / 10   - 200% +   🗄 🖒                                                                                      |  | Ŧ | ē |
|----------------------------------------------------------------------------------------------|---------------|----------------------------------------------------------------------------------------------------|--|---|---|
|                                                                                              |               |                                                                                                    |  |   |   |
| l                                                                                            |               | The current issue and full text archive of this journal is available at www.emeraldinsight.com/1463-7154.htm |  |   |   |
| Sustainability: aligning corporate<br>governance, strategy and<br>operations with the planet |               | Sustainability                                                                                               |  |   |   |